# **Einrichtung für Linux**

Alternativ zu diesem Dokument können sie auch die offizielle Dokumentation der easyRoam-Betreiber verwenden.

Sie benötigen für die Einrichtung von eduroam mit easyroam eine Netzwerkverbindung. An der BHT steht dafür \_Free\_Wifi\_Berlin zur Verfügung.

# Vorbereitung (existierende Konfiguration entfernen)

1. in Taskleiste auf Netzwerk-Icon klicken -> "Netzwerkverbindungen" wählen

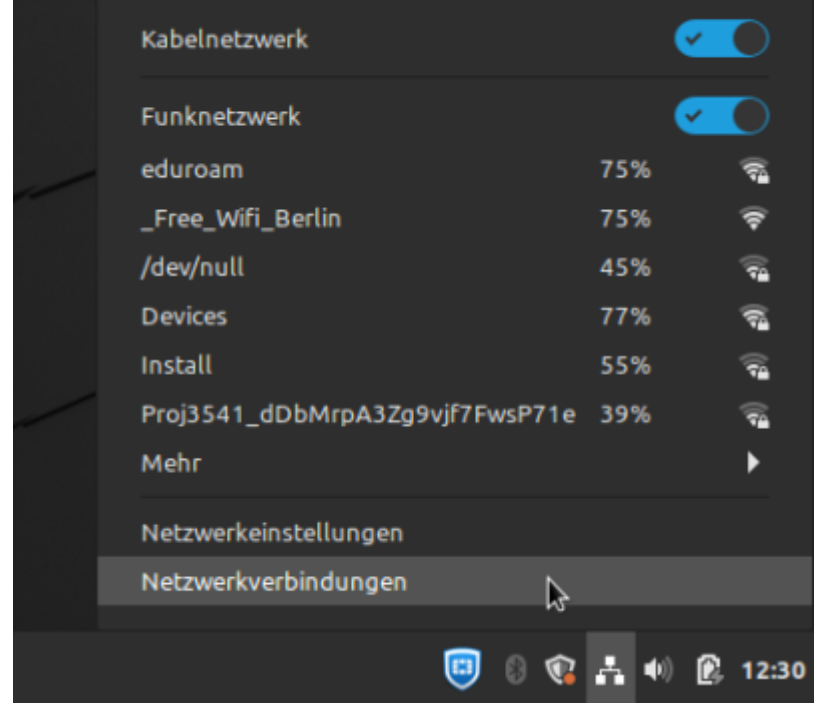

2. unter "Funknetzwerk" auf "eduroam" klicken und unten im Fenster auf "-" (Minus) klicken

| Netzwerkv              | erbindungen – 🗆 🥸   |
|------------------------|---------------------|
| Name                   | Zuletzt verwendet 👻 |
| ▼ Funknetzwerk         |                     |
| eduroam                | vor 1 Monat         |
| Automatisch /dev/null  | vor 1 Monat         |
| Auto _Free_Wifi_Berlin | vor 4 Monaten       |
| DATENREISEN            | vor 1 Jahr          |
|                        |                     |
|                        |                     |
|                        |                     |
|                        |                     |
|                        |                     |
|                        |                     |
|                        |                     |
|                        |                     |
|                        |                     |
| 1 - M                  |                     |
| T - W                  |                     |
|                        |                     |

## 3. Löschen bestätigen

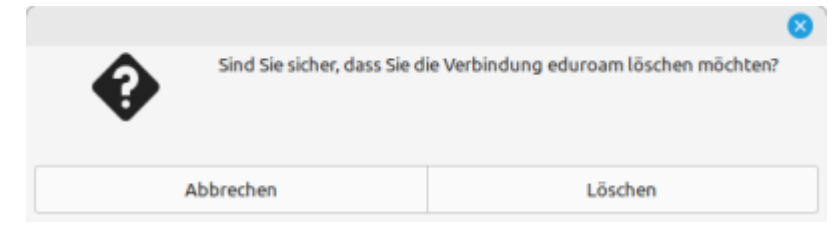

# eduroam-Einrichtung mit easyroam

Die offiziellen DFN-Anleitungen: Nicht-Debian-Derivate (Red Hat, Arch, ...) Debian-Derivate (Ubuntu, Mint, ...)

Nach Aufruf der easyroam-Website des DFN wird nach der BHT gesucht.

| O 🛔 https://www.easyroam.de/Auth/Wayf?entityID=https:// | /www.easyroam.de/shibboleth&retu 🏠 |
|---------------------------------------------------------|------------------------------------|
| easyroam<br>//Wayf                                      |                                    |
| ette warten sie trie Hermotinstruition aus              |                                    |
| Berliner Hochschule für Technik (BHT)                   |                                    |

Es ist eine Anmeldung mit dem Campus-Account nötig:

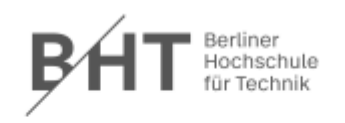

Anmelden bei DFN easyroam

|                                     | Informationen zum Dienst           |
|-------------------------------------|------------------------------------|
| Passwort                            | DFN easyroam                       |
|                                     | Kontakt:                           |
| Anmeldung nicht speichern           | DFN-Verein - Deutsches             |
| Die zu übermitteinden Informationen | Forschungsnetz                     |
| anzeigen, damit ich die Weitergabe  | EasyRoam4Edu Support               |
| gegebenenfalls ablehnen kann.       | \$encoder.encodeForHTML(\$surName) |
| Anmelden                            | L                                  |
| Passwort vergessen?                 |                                    |
| Hilfe benötigt?                     |                                    |

### Einrichtung mit .deb-Installer (nur Debian-Derivate)

Folgend kann ein "Download for Desktop" (Debian-Derivate, s.o.) heruntergeladen werden

| 2025/08/18 03:5                             | 0                         |                      | 3/5                                                               |      | Einrichtung für |
|---------------------------------------------|---------------------------|----------------------|-------------------------------------------------------------------|------|-----------------|
| 0 8 M                                       | tps://www. <b>easyroa</b> | m.de/User/Cener      | ate 🏠                                                             | 9 9  |                 |
| <b>PHT</b> Before Hochschule<br>für Technik | Profile<br>generieren     | Profile<br>verwalten | Ihre Paiwise-ID:<br>SHUEYLWKD3MSMBOX6SGLTB7ZI5VL2PO5@bht-berlin.c | le + |                 |
|                                             | Neuen                     | eduroa               | m Zugang generieren                                               |      |                 |
| Für di                                      | e meisten Benutz          | er ist es einfact    | er, eine der offiziellen Anwendungen zu verwenden.                |      |                 |
|                                             |                           | Goog                 | e Play                                                            |      |                 |
|                                             |                           | Q Dov                | mload for desktop *                                               |      |                 |
|                                             |                           |                      |                                                                   |      |                 |
| Schnell und einfach                         |                           |                      |                                                                   |      |                 |
| Ihr Handy verbinde                          | en                        |                      |                                                                   |      |                 |
| Ihr Handy mithilfe eine:                    | QR-Codes und              | der easyroam A       | pp verbinden                                                      |      |                 |
| Mein Handy verbinde                         | n                         |                      |                                                                   |      |                 |
|                                             | _                         |                      |                                                                   |      |                 |
| Anleitungen zur Geräb                       | ekonfiguration            |                      |                                                                   | →    |                 |
| Manuelle Optionen                           |                           |                      |                                                                   |      |                 |

Das .deb-Paket kann durch einen Doppelklick mit der Paketverwaltung geöffnet und installiert werden. Alternativ im Terminal:

sudo dpkg —i easyroam.deb

Es kann passieren, daß eine Fehlermeldung ausgegeben wird.

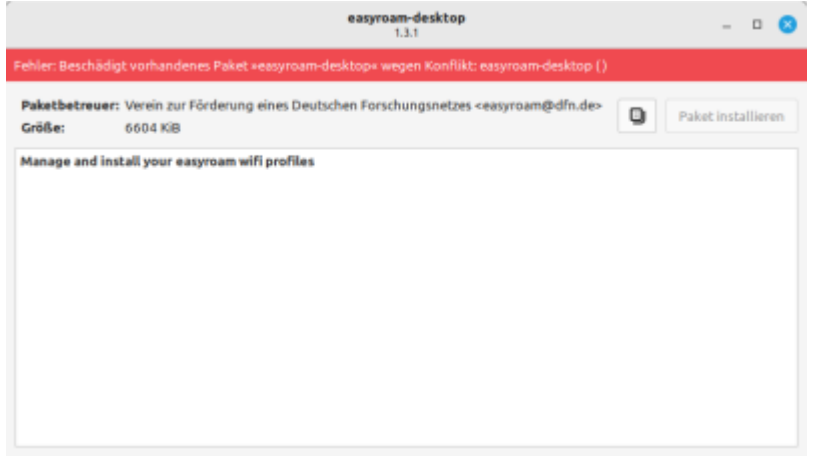

Das Programm kann aber dennoch über das Startmenü gefunden und gestartet werden. Es wir eine Anmeldung wie auf der easyroam.de-Website angezeigt. (s.oben) Dann kann im Easyroam-Desktop ein Zerifikat erzeugt und installiert werden.

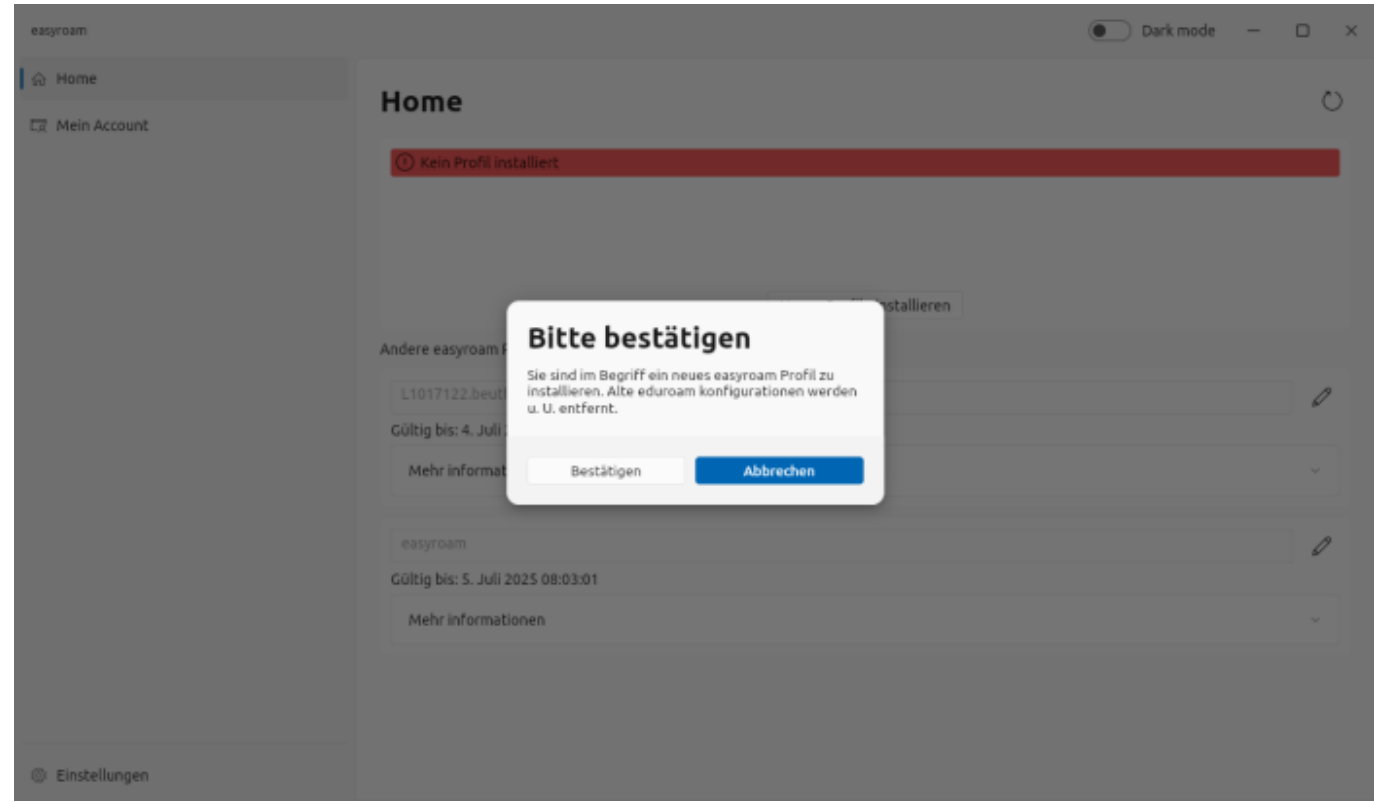

Die Anwendung dient auch der Verwaltung anderer Eduroam-Zertifikate, die Sie für andere Geräte (Mobiltelefon etc.) erstellt haben.

## Einrichtung mit Script (alle Distributionen)

Wenn man nicht das deb-Paket des DFN benutzen will oder kann, gibt es bei der Uni-Greifswald ein Installations-Script: URZ-easyroam-installer

Für Red Hat-Derivate muss das heruntergeladene Script mit der Dateiendung .sh versehen werden, damit die Shell das Script als solches erkennt.

Dann wird auf der easyroam-Website des DFN unter "Manuelle Optionen" eine Zertifikatsdatei erstellt und heruntergeladen:

| Schnell und einfach                                                                                                    |
|----------------------------------------------------------------------------------------------------|
| Ihr Handy verbinden<br>Ihr Handy mithilfe eines QR-Codes und der easyroam App verbinden<br>Mein Handy verbinden                                                                                       |
| Anleitungen zur Gerätekonfiguration                                                                                                    |
| Manuelle Optionen                                                                                                    |
| <ul> <li>Dies ist für Benutzer, die ihr Zertifikat manuell installieren möchten</li> <li>PKCS12</li> <li>EAP-Config</li> <li>Mobile-Config (Apple)</li> <li>Open Network Config (ChromeOS)</li> </ul> |
| easyroam-Mint                                                                                                    |
| Zugang generieren                                                                                                    |

Das Script und die PKCS#12-Datei (Dateiendung \*.p12) müssen im selben Verzeichnis liegen. Mit root-Rechten (z.B. sudo) wird dann im Terminal

sudo bash configure-eduroam-with-easyroam "YOUR-PKCS12-File" (Debian) sudo sh configure-eduroam-with-easyroam.sh "YOUR-PKCS12-File" (Red Hat)

#### ausgeführt.

Permanent link:

root@nara:/home/usagi/Downloads/easyroam# bash configure-eduroam-with-easyroam easyroam\_05\_07\_2023\_10\_55\_22.p12 Verbindung »eduroam« (539d7b69-2557-4152-b29f-8af8758dfb56) erfolgreich hinzugefügt. root@nara:/home/usagi/Downloads/easyroam#

From: https://doku.bht-berlin.de/ - IT Dokumentationen

https://doku.bht-berlin.de/zugang/wlan/einrichtung-linux-rechner

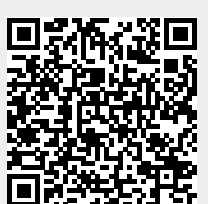

Last update: 2023/11/08 09:16